# IRIS/AIR

Pseudonimi e riconoscimento autori UNIMI

#### Pseudonimi

- E' possibile inserire in AIR forme diverse del proprio nominativo (ad es. nel caso di doppi nomi, doppi cognomi ecc.)
- Cliccare sul proprio nome in alto a destra e scegliere «Profilo anagrafico»
- Nella sezione «Pseudonimi Nomi autore» cliccare su «+», inserire la forma del nome e cliccare su «Inserisci»
- Scorrere fino in fondo e cliccare «Salva»

| •IIISAHR                                                                                                    | UNIVERSITÀ<br>DEGLI STUDI<br>DI MILANO                                                                                                    | Home Sfoglia - Search IRIS Q IT - O 🗉 🗮 SEI IN: VISIONE PERSONALE - STEFANO E                                                                                                    | OLELLI GALLEVI 🌔 -                                                       |
|----------------------------------------------------------------------------------------------------|----------------------------------------------------------------------------------------------------|----------------------------------------------------------------------------------------------------|--------------------------------------------------------------------------|
| 2                                                                                                    | Home / Profilo<br>Modifica Profilo                                                                                                    |                                                                                                    | <ul> <li>Profilo anagrafico</li> <li>About IRIS</li> <li>Esci</li> </ul> |
| STEFANO BOLELLI GALLEVI<br>Profilo anagrafico â<br>Risorse â<br>Prodotti î<br>Attività e Progetti â<br>Terza Missione â<br>Reportistica e Analisi î<br>Campagne di raccolta dati i | Image: Constraint of the second second se | Anagrafica         Indirizzi e Contatti         Inquadramento presso l'Ateneo         CV (MIUR)         Competenze         Informazioni pregresse           Identificativi di servizi esterni         Utenti                                                       |                                                                          |
|                                                                                                    |                                                                                                    | Invio Pubblicazioni verso LoginMiur                                                                                                    |                                                                          |
|                                                                                                    |                                                                                                    | Informazioni<br>Gli amministratori hanno ABILITATO l'invio al MIUR per il tuo nominativo                                                                                                    | ×                                                                        |
|                                                                                                    |                                                                                                    | Anagrafica<br>Nome STEFANO                                                                                                    |                                                                          |
|                                                                                                    |                                                                                                    | Cognome BOLELLI GALLEVI                                                                                                    |                                                                          |
|                                                                                                    |                                                                                                    | Genere Maschile                                                                                                    |                                                                          |
|                                                                                                    |                                                                                                    | Data di nascita 20/06/1976                                                                                                    |                                                                          |
|                                                                                                    |                                                                                                    | Nazione di nascita Italia                                                                                                    |                                                                          |
|                                                                                                    |                                                                                                    | Luogo di nascita Viareggio                                                                                                    |                                                                          |
|                                                                                                    |                                                                                                    | Pseudonimi - Nomi autore                                                                                                    |                                                                          |
|                                                                                                    |                                                                                                    | Attenzione<br>Se viene rimosso o modificato un nickname utilizzato in IR e nelle pubblicazioni, nonostante questi possa essere riconosciuto da IR p<br>fallire il conferimento al MIUR (perchè non sarà individuata la posizione dell'autore nella stringa autori) | otrebbe                                                                  |
|                                                                                                    |                                                                                                    | Descrizione                                                                                                    | Operazioni                                                               |
|                                                                                                    |                                                                                                    | Bolelli, S.<br>Stefano Bolelli                                                                                                    |                                                                          |
|                                                                                                    |                                                                                                    |                                                                                                    | •                                                                        |
| Modifica e                                                                                                    | lemento                                                                                                    |                                                                                                    | ×                                                                        |
| M Descrizione *                                                                                                    | Bolelli, S.                                                                                                    |                                                                                                    |                                                                          |
|                                                                                                    |                                                                                                    | Inserisci                                                                                                    | Annulla                                                                  |

- Se inserisci manualmente una pubblicazione, digita o incolla l'elenco degli autori e clicca «Elabora stringa autori»
- Se importi una pubblicazione ad es. da DOI, passa alla slide successiva

Autori \*

Pitocco D.; DiStasio E.; Crino A.; Manfrini S.; Guglielmi C.; Visalli N.; Suraci C.; Matteoli M.C.; Cavallo M.G.; Bizzarri C.; Pozzilli P.; Visalli N.; Manfrini S.; Fioriti E.; Cipponeri E.; Maurizi A.R.; Valente L.; Guglielmi C.; Anguissola G.B.; Cipolloni L.; Pantano A.L.; Benevento D.; Merola M.K.; Barchetta I.; Fallucca S.; Matteoli M.C.; Patera I.P.; Cappa M.; Crino A.; Spera S.; Schiaffini R.; Suraci C.; Pitocco D.; Ghirlanda G.; Gatta G.

Elabora stringa autori

IRIS/AIR effettua un riconoscimento automatico e segnala:

• In VERDE, i nominativi che trova in anagrafica di Ateneo

- In GIALLO i nominativi per cui trova una corrispondenza parziale
- In GRIGIO gli autori per cui non trova corrispondenza

| Patera I. P. | Cappa M. Crino A. Spera S. Schiaffin<br>⊘Mostra tutti gli autori | R Suraci C Pitocco D. Ghirlar<br>□filtra anche sulla string<br>■Mostra autori interni ♥1 | da G. Gatta G.<br>ga autori Item per pag<br>Mostra autori esterni ☑I | gina: 10<br>Mostra autori da disamb | v<br>iguare         |            |
|--------------|------------------------------------------------------------------|------------------------------------------------------------------------------------------|----------------------------------------------------------------------|-------------------------------------|---------------------|------------|
| osizione     | Autore                                                           | Afferenza                                                                                | Attributi<br>Responsabilità                                          | Тіро                                | Posizione<br>autore | Disconosci |
|              | Pitocco D.                                                       |                                                                                          | Corresponding                                                        | Non specifica' 🗸                    | N/A ~               |            |
|              | DiStasio E.                                                      |                                                                                          | Corresponding                                                        | Non specifica' 🗸                    | N/A ~               |            |
|              | Crino A.                                                         |                                                                                          | Corresponding                                                        | Non specifica' ~                    | N/A ~               |            |
|              | Manfrini S.                                                      |                                                                                          | Corresponding                                                        | Non specifica' 🗸                    | N/A ~               |            |
|              | Guglielmi C.                                                     |                                                                                          | Corresponding                                                        | Non specifica' 🗸                    | N/A ~               |            |
|              | Visalli N.                                                       |                                                                                          | Corresponding                                                        | Non specifica' 🗸                    | N/A ~               |            |
|              | Suraci C.                                                        |                                                                                          | Corresponding                                                        | Non specifica' 🗸                    | N/A ~               |            |
|              | Matteoli M. C.                                                   |                                                                                          | Corresponding                                                        | Non specifica' 🗸                    | N/A ~               |            |
|              | Cavallo M. G.                                                    |                                                                                          | Corresponding                                                        | Non specifica' ~                    | N/A ~               |            |
|              | Bizzarri C.                                                      |                                                                                          | Corresponding                                                        | Non specifica' 🗸                    | N/A ~               |            |

ca stringa autor

I nominativi in VERDE vanno controllati:

- Usare le checkbox per elencare solo quelli
- Usare il cestino per scartare le corrispondenza sbagliate: il nominativo corrispondente diventa GRIGIO
- In alternativa, cliccare il singolo nominativo e indicare la corrispondenza corretta o marcarlo come esterno (GRIGIO)

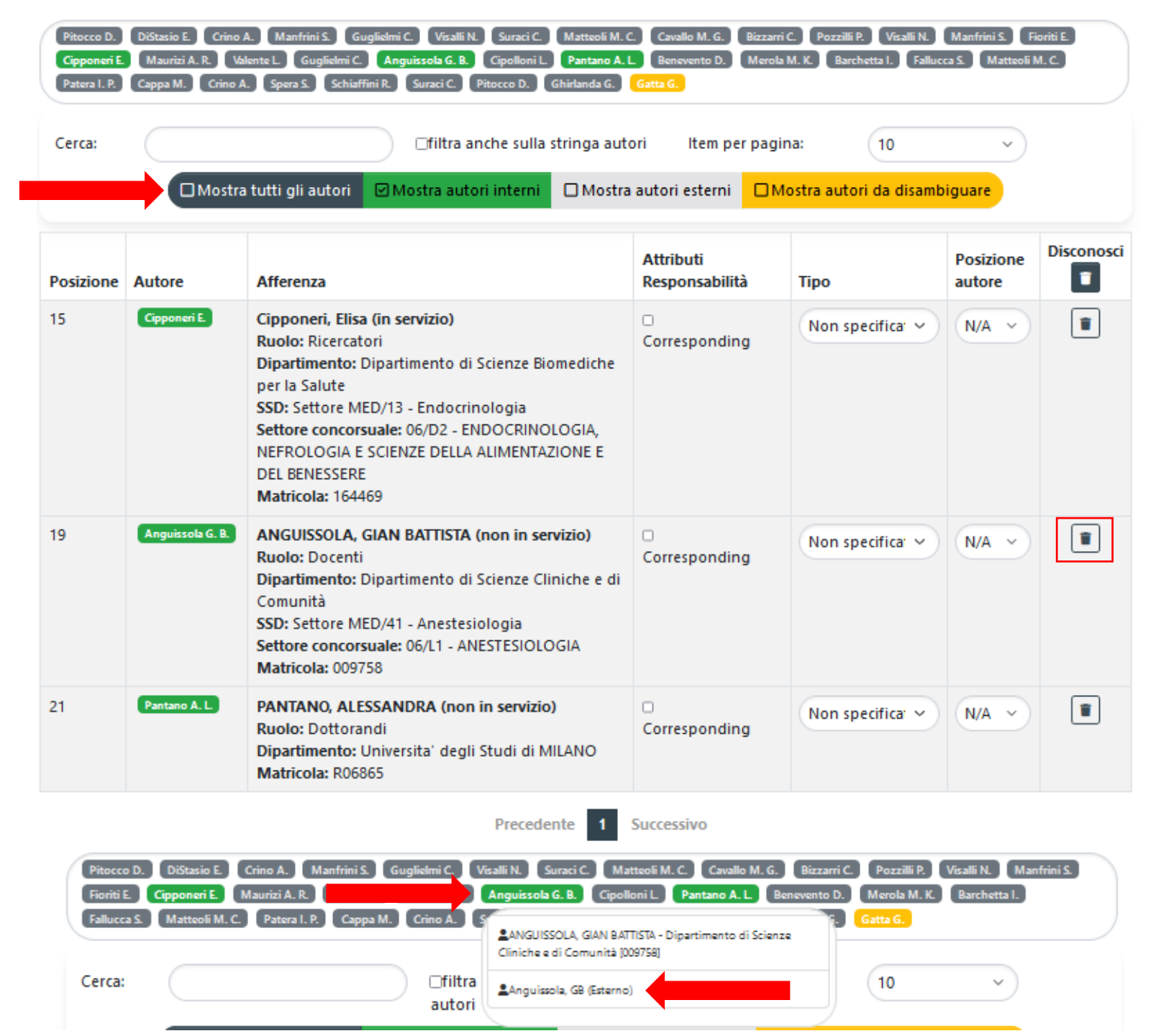

I nominativi in GIALLI vanno controllati:

- Usare le checkbox per elencare solo quelli
- Se NON corrispondono a autori UNIMI, non fare nulla: AIR li considererà esterni automaticamente
- In alternativa, cliccare il singolo nominativo (nell'elenco o nella lista) e indicare la corrispondenza corretta o marcarlo come esterno (GRIGIO)

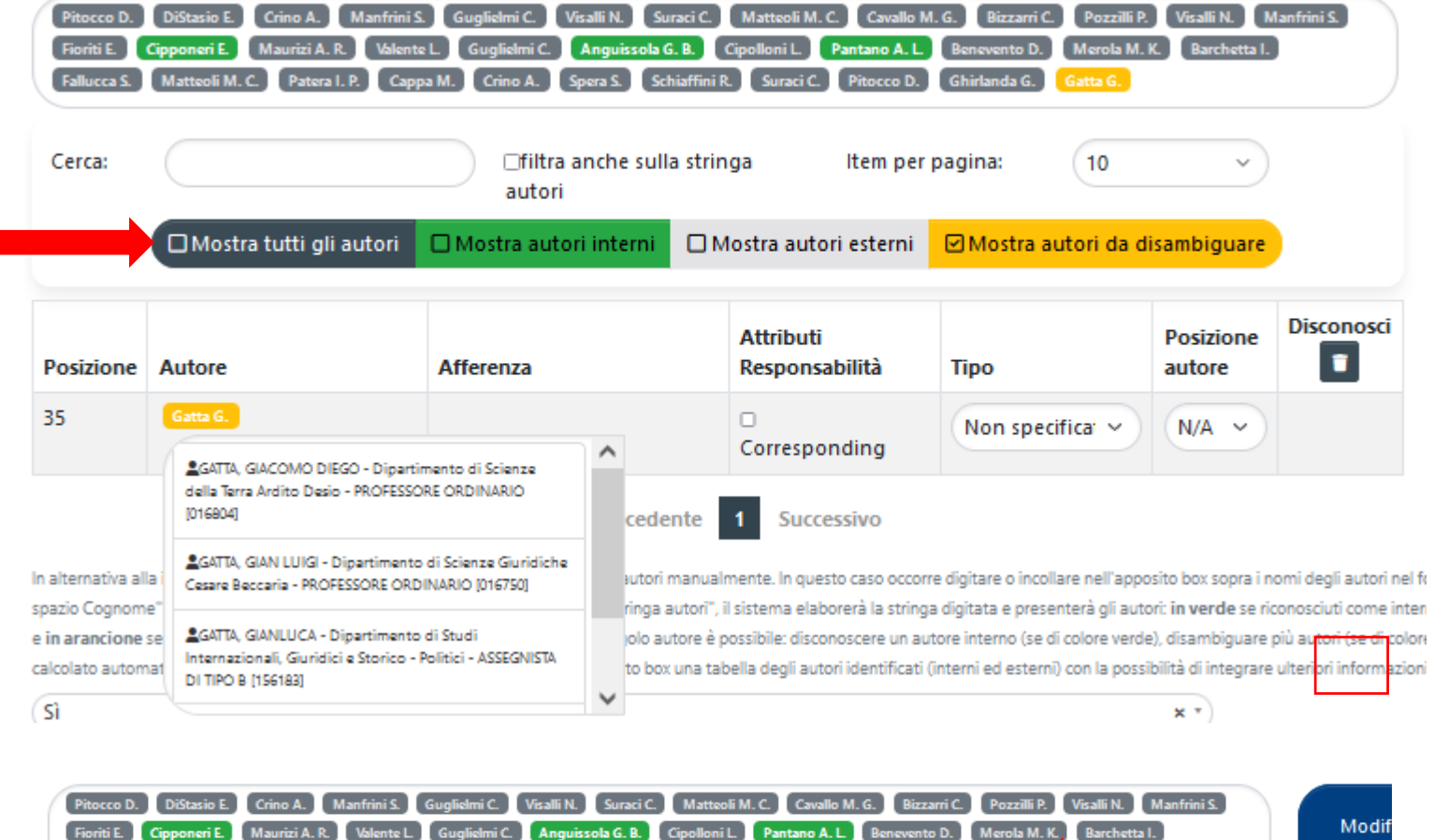

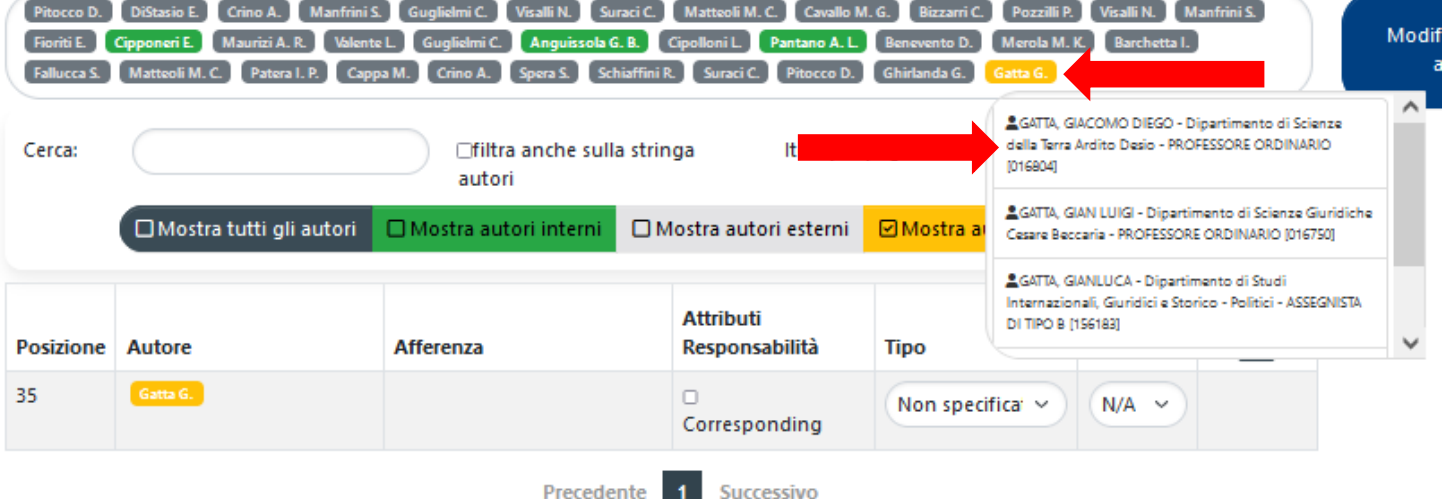

I nominativi in GRIGIO possono essere trascurati, ma se AIR lascia in GRIGIO un autore UNIMI, scrivere a <u>air@unimi.it</u>

| Pitocco D.<br>Fioriti E.<br>Fallucca S. | DiStasio E. Crino A. Manfrini S. GL<br>Cipponeri E. Maurizi A. R. Valente L.<br>Matteoli M. C. Patera I. P. Cappa M.                                                                                             | uglielmi C. Visalli N. Suraci C<br>Guglielmi C. Anguissola G. B.<br>Crino A. Spera S. Schiaffir | Matteoli M. C. Cavallo I<br>Cipolloni L. Pantano A. L.<br>ii R. Suraci C. Pitocco D. | M. G. Bizzarri C. Pozzilli P.<br>Benevento D. Merola M.<br>Ghirlanda G. Gatta G. | . Visalli N. N<br>K. Barchetta I. | lanfrini S |  |  |  |
|-----------------------------------------|----------------------------------------------------------------------------------------------------|-------------------------------------------------------------------------------------------------|--------------------------------------------------------------------------------------|----------------------------------------------------------------------------------|-----------------------------------|------------|--|--|--|
| Cerca:                                  | □filtra anche sulla stringa<br>autori       Item per pagina:       10       ✓         ■Mostra tutti gli autori       ■ Mostra autori interni       ■ Mostra autori esterni       ■ Mostra autori da disambiguare |                                                                                                 |                                                                                      |                                                                                  |                                   |            |  |  |  |
| Posizione                               | Autore                                                                                                    | Afferenza                                                                                       | Attributi<br>Responsabilità                                                          | Тіро                                                                             | Posizione<br>autore               | Disco      |  |  |  |
| 1                                       | Pitocco D.                                                                                                    |                                                                                                 | Corresponding                                                                        | Non specifica 💙                                                                  | N/A ~                             |            |  |  |  |
| 2                                       | DiStasio E.                                                                                                    |                                                                                                 | Corresponding                                                                        | Non specifica' ~                                                                 | N/A ~                             |            |  |  |  |
| 3                                       | Crino A.                                                                                                    |                                                                                                 | Corresponding                                                                        | Non specifica v                                                                  | N/A ~                             |            |  |  |  |
| 4                                       | Manfrini S.                                                                                                    |                                                                                                 | Corresponding                                                                        | Non specifica 💙                                                                  | N/A ~                             |            |  |  |  |
| 5                                       | Guglielmi C.                                                                                                    |                                                                                                 | Corresponding                                                                        | Non specifica' ~                                                                 | N/A ~                             |            |  |  |  |
| 6                                       | Visalli N.                                                                                                    |                                                                                                 | Corresponding                                                                        | Non specifica' ~                                                                 | N/A ~                             |            |  |  |  |
| 7                                       | Suraci C.                                                                                                    |                                                                                                 | Corresponding                                                                        | Non specifica' ~                                                                 | N/A ~                             |            |  |  |  |
| 8                                       | Matteoli M. C.                                                                                                    |                                                                                                 | Corresponding                                                                        | Non specifica' ~                                                                 | N/A ~                             |            |  |  |  |
| 9                                       | Cavallo M. G.                                                                                                    |                                                                                                 | Corresponding                                                                        | Non specifica' ~                                                                 | N/A ~                             |            |  |  |  |
| 10                                      | Bizzarri C.                                                                                                    |                                                                                                 | Corresponding                                                                        | Non specifica 💙                                                                  | N/A ~                             |            |  |  |  |